## Adding and removing rows

## Adding a new row

You can create a new element in the model by adding a new row in the table. Each type of table requires a different procedure to add new row(s).

To add a new row in the Generic and Glossary tables

| 1                                      | . On the table toolbar, click the edd New button.                                               |
|----------------------------------------|-------------------------------------------------------------------------------------------------|
| 0                                      | More information                                                                                |
|                                        | Learn more about adding terms in Glossary Table >                                               |
|                                        | Learn more about adding new elements in Generic Table >                                         |
| To add a new row in the Instance Table |                                                                                                 |
| 1                                      | . On the table toolbar, click 📂 > 🦝 Create                                                      |
| ()                                     | More information                                                                                |
|                                        | Learn more about filling the table with instances >                                             |
| To add a new row in the Metric Table   |                                                                                                 |
| 1                                      | . On the table toolbar, click Calculate Metrics Add New Metric with Different Parameters        |
| 0                                      | More information                                                                                |
|                                        | Learn more about calculating new metrics with different parameter values >                      |
| To add                                 | an existing element as a row in the Generic, Instance, Glossary, Requirement, and Metric tables |

1. In the table toolbar, click the Add Existing... button. 2. Select the element existing in the model and click OK.

## Removing a row from a table

To remove a row from a table

- 1. Select the whole row or select one cell of the row you want to remove.
- 2. Do one of the following:
  - Click the Remove From Table button on the table toolbar.
  - Press Ctrl+Delete from keyboard.

## Removing an element from a model

You can delete an element from the model when removing the row from a table.

To remove an element from a table

- 1. Select the whole row or select one cell of the row you want to remove.
- 2. Do one of the following:
  - Click the **Delete** button on the table toolbar.
    Press **Ctrl+D** from keyboard.